ADMINISTRATOR KONSOLE > BENUTZERVERWALTUNG >

# Synchronisation mit Active Directory oder LDAP

Ansicht im Hilfezentrum: https://bitwarden.com/help/ldap-directory/

## **U bit**warden

## Synchronisation mit Active Directory oder LDAP

Dieser Artikel hilft Ihnen bei der Verwendung des Directory Connectors, um Benutzer und Gruppen aus Ihrem LDAP oder Active Directory Dienst mit Ihrer Bitwarden Organisation zu synchronisieren. Bitwarden bietet integrierte Connectors für die beliebtesten LDAP-Verzeichnisserver, einschließlich:

- Microsoft Active Directory
- Apache Directory Server (ApacheDS)
- Apple Open Directory
- Fedora Directory Server
- Novell eDirectory
- OpenDS
- OpenLDAP
- Sun Directory Server Enterprise Edition (DSEE)
- Jeder generische LDAP Directory Server

### Verbinden Sie sich mit Ihrem Server

Führen Sie die folgenden Schritte aus, um den Directory Connector für die Verwendung Ihres LDAP oder Active Directory zu konfigurieren:

- 1. Öffnen Sie die Directory Connector Desktop-App.
- 2. Navigieren Sie zum Tab Einstellungen.
- 3. Wählen Sie aus dem Typ-Dropdown Active Directory / LDAP aus.

Die verfügbaren Felder in diesem Abschnitt ändern sich je nach Ihrem ausgewählten Typ.

4. Konfigurieren Sie die folgenden Optionen:

| Option          | Beschreibung                                 | Beispiele                              |
|-----------------|----------------------------------------------|----------------------------------------|
| Server Hostname | Hostname Ihres Verzeichnisservers.           | ad.beispiel.co<br>m,ldap.firma.or<br>g |
| Server Port     | Port, auf dem Ihr Verzeichnisserver lauscht. | 389 oder 10389                         |

| Option                                                           | Beschreibung                                                                                                    | Beispiele                                                              |
|------------------------------------------------------------------|----------------------------------------------------------------------------------------------------|------------------------------------------------------------------------|
| Root-Pfad                                                        | Stammverzeichnispfad, in dem Directory Connector alle Abfragen starten sollte.                                                                                                    | cn=users,dc=ad,<br>dc=example,dc=c<br>om,dc=ldap,dc=c<br>ompany,dc=org |
| Dieser Server<br>verwendet Active<br>Directory.                  | Markieren Sie dieses Kästchen, wenn der Server ein Active Directory Server ist.                                                                                                    |                                                                        |
| Dieser Server<br>paginiert<br>Suchergebnisse                     | Markieren Sie dieses Kästchen, wenn der Server Suchergebnisse paginiert (nur<br>LDAP).                                                                                                    |                                                                        |
| Dieser Server<br>verwendet eine<br>verschlüsselte<br>Verbindung. | Wenn Sie dieses Kästchen ankreuzen, werden Sie aufgefordert, eine der<br>folgenden Optionen auszuwählen:<br><b>Verwenden Sie SSL</b> (LDAPS) Wenn Ihr LDAPS-Server ein nicht<br>vertrauenswürdiges Zertifikat verwendet, können Sie auf diesem Bildschirm<br>Zertifikatsoptionen konfigurieren.<br><b>Verwenden Sie TSL</b> (STARTTLS) Wenn Ihr LDAP-Server ein selbstsigniertes<br>Zertifikat für STARTTLS verwendet, können Sie auf diesem Bildschirm<br>Zertifizierungsoptionen konfigurieren. |                                                                        |
| Benutzername                                                     | Der Distinguished Name eines administrativen Benutzers, den die Anwendung<br>bei der Verbindung mit dem Verzeichnisserver verwenden wird. Für <b>Active</b><br><b>Directory</b> , wenn die Synchronisation des Status von Benutzern gewünscht ist,<br>die aus dem Verzeichnis entfernt wurden, sollte der Benutzer ein Mitglied der<br>eingebauten Administratorgruppe sein.                                                                                                    |                                                                        |
| Passwort                                                         | Das Passwort des oben genannten Benutzers. Das Kennwort wird sicher in der<br>systemeigenen Anmeldeinformationsverwaltung des Betriebssystems<br>gespeichert.                                                                                                    |                                                                        |

### Synchronisationsoptionen konfigurieren

### **⊘** Tip

Wenn Sie mit der Konfiguration fertig sind, navigieren Sie zum Tab **Mehr** und wählen Sie die Schaltfläche **Synchronisations-Cache Iöschen**, um mögliche Konflikte mit vorherigen Synchronisationsoperationen zu vermeiden. Für weitere Informationen, siehe Synchronisations-Cache leeren.

Führen Sie die folgenden Schritte aus, um die Einstellungen zu konfigurieren, die bei der Synchronisation mit dem Directory Connector verwendet werden:

### (i) Note

Wenn Sie Active Directory verwenden, sind viele dieser Einstellungen für Sie voreingestellt und werden daher nicht angezeigt.

- 1. Öffnen Sie die Directory Connector Desktop-App.
- 2. Navigieren Sie zum Tab Einstellungen.
- 3. Im Abschnitt Synchronisation konfigurieren Sie die folgenden Optionen nach Wunsch:

| Option                                                                                                    | Beschreibung                                                                                                    |
|----------------------------------------------------------------------------------------------------|----------------------------------------------------------------------------------------------------|
| Intervall                                                                                                    | Zeit zwischen automatischer Synchronisationsprüfung (in Minuten).                                                                                                    |
| Deaktivierte Benutzer während der Synchronisation<br>entfernen                                                         | Markieren Sie dieses Kästchen, um Benutzer aus der Bitwarden<br>Organisation zu entfernen, die in Ihrer Organisation deaktiviert wurden.                                                                                                    |
| Überschreiben Sie vorhandene Benutzer der<br>Organisation basierend auf den aktuellen<br>Synchronisationseinstellungen | Aktivieren Sie dieses Kontrollkästchen, um den Benutzersatz bei jeder<br>Synchronisierung vollständig zu überschreiben, einschließlich des<br>Entfernens von Benutzern aus Ihrer Organisation, wenn sie nicht mehr<br>im Verzeichnisbenutzersatz enthalten sind.<br>Wenn aus irgendeinem Grund eine leere Synchronisation<br>durchgeführt wird, während diese Option aktiviert ist, wird der<br>Directory Connector alle Benutzer entfernen.<br>Führen Sie immer eine Test-Synchronisation durch, bevor Sie nach<br>Aktivierung dieser Option eine Synchronisation durchführen. |

| Option                                                                                                    | Beschreibung                                                                                                    |
|----------------------------------------------------------------------------------------------------|----------------------------------------------------------------------------------------------------|
| Es wird erwartet, dass mehr als 2000 Benutzer oder<br>Gruppen eine Synchronisation durchführen.                                                     | Markieren Sie dieses Kästchen, wenn Sie erwarten, 2000+ Benutzer<br>oder Gruppen zu synchronisieren. Wenn Sie dieses Kästchen nicht<br>ankreuzen, wird der Directory Connector eine Synchronisation auf 2000<br>Benutzer oder Gruppen beschränken.                                                |
| Mitglieds-Attribut                                                                                                    | Name des Attributs, das vom Verzeichnis verwendet wird, um die<br>Mitgliedschaft einer Gruppe zu definieren (zum Beispiel uniqueMembe<br>r).                                                                                                    |
| Erstellungsdatums-Attribut                                                                                                    | Name des Attributs, das vom Verzeichnis verwendet wird, um<br>anzugeben, wann ein Eintrag erstellt wurde (zum Beispiel <mark>whenCreate</mark><br>d).                                                                                                    |
| Revisionsdatums-Attribut                                                                                                    | Name des Attributs, das vom Verzeichnis verwendet wird, um<br>anzugeben, wann ein Eintrag zuletzt geändert wurde (zum Beispiel when<br>Changed).                                                                                                    |
| Wenn ein Benutzer keine E-Mail-Adresse hat,<br>kombinieren Sie ein Benutzernamen-Präfix mit einem<br>Suffix-Wert, um eine E-Mail-Adresse zu bilden. | Markieren Sie dieses Kästchen, um gültige E-Mail-Optionen für Benutzer<br>zu erstellen, die keine E-Mail-Adresse haben.<br>Benutzer ohne echte oder gebildete E-Mail-Adressen werden vom<br>Directory Connector übersprungen.<br>Gebildete E-Mail-Adresse = E-Mail-Präfix-Attribut+ E-Mail-Suffix |
| E-Mail-Präfix-Attribut                                                                                                    | Attribut, das verwendet wird, um ein Präfix für gebildete E-Mail-<br>Adressen zu erstellen.                                                                                                    |
| E-Mail-Suffix                                                                                                    | Ein String (@example.com), der verwendet wird, um ein Suffix für gebildete E-Mail-Adressen zu erstellen.                                                                                                    |
|                                                                                                    |                                                                                                    |

| Option                   | Beschreibung                                                                                                    |
|--------------------------|----------------------------------------------------------------------------------------------------|
| Benutzer synchronisieren | Markieren Sie dieses Kästchen, um Benutzer mit Ihrer Organisation zu<br>synchronisieren.<br>Wenn Sie dieses Kästchen ankreuzen, können Sie einen <b>Benutzerfilter</b> ,<br>einen <b>Benutzerpfad</b> , eine <b>Benutzerobjektklasse</b> und ein <b>Benutzer-E-</b><br><b>Mail-Attribut</b> festlegen. |
| Benutzerfilter           | Siehe Synchronisationsfilter festlegen.                                                                                                    |
| Benutzerpfad             | Attribut, das mit dem angegebenen <b>Root-Pfad</b> verwendet wird, um<br>nach Benutzern zu suchen (zum Beispiel ou=Benutzer). Wenn kein<br>Wert angegeben wird, beginnt die Suche im Subtree vom Root-Pfad aus.                                                                                        |
| Benutzerobjektklasse     | Name der Klasse, die für das LDAP-Benutzerobjekt verwendet wird (zum<br>Beispiel <mark>Benutzer</mark> ).                                                                                                    |
| Benutzer E-Mail-Attribut | Attribut, das verwendet wird, um die gespeicherte E-Mail-Adresse<br>eines Benutzers zu laden.                                                                                                    |
| Gruppen-Synchronisation  | Markieren Sie dieses Kästchen, um Gruppen mit Ihrer Organisation zu<br>synchronisieren.<br>Durch Ankreuzen dieses Kästchens können Sie einen <b>Gruppenfilter</b> ,<br><b>Gruppenpfad</b> , <b>Gruppenobjektklasse</b> , <b>Gruppennamenattribut</b><br>festlegen.                                     |
| Gruppenfilter            | Siehe Synchronisationsfilter festlegen.                                                                                                    |
| Gruppenpfad              | Attribut, das mit dem angegebenen <b>Root-Pfad</b> verwendet wird, um<br>nach Gruppen zu suchen (zum Beispiel ou=Gruppen). Wenn kein Wert<br>angegeben wird, beginnt die Suche im Subtree vom Root-Pfad aus.                                                                                           |

| Option               | Beschreibung                                                                                                    |
|----------------------|----------------------------------------------------------------------------------------------------|
| Gruppenobjektklasse  | Name der Klasse, die für das LDAP-Gruppenobjekt verwendet wird (zum<br>Beispiel group0fUniqueNames).               |
| Gruppennamenattribut | Name des Attributs, das vom Verzeichnis zur Definition des Namens einer Gruppe verwendet wird (zum Beispiel Name). |

### Synchronisationsfilter festlegen

Benutzer- und Gruppenfilter können in Form eines beliebigen LDAP-kompatiblen Suchfilters vorliegen.

Active Directory bietet einige erweiterte Optionen und Einschränkungen beim Schreiben von Suchfiltern im Vergleich zu standardmäßigen LDAP-Richtlinien. Hier Erfahren Sie mehr über das Schreiben von Active Directory-Suchfiltern.

#### (i) Note

Verschachtelte Gruppen können mehrere Gruppenobjekte mit einem einzigen Referenten im Directory Connector durch Synchronisation abgleichen. Erstellen Sie dazu eine Gruppe, deren Mitglieder andere Gruppen sind.

#### Samples

Um eine Synchronisation für alle Einträge zu filtern, die objectClass=user und cn (common name) haben, die Marketing enthält:

#### Bash

(&(objectClass=user)(cn=\*Marketing\*))

(Nur-LDAP) Um eine Synchronisation für alle Einträge zu filtern, bei denen eine ou (Organisationseinheit) Komponente ihres dn (distinguished name) entweder Miami oder Orlando ist:

#### Bash

(|(ou:dn:=Miami)(ou:dn:=Orlando))

(Nur-LDAP) Um Entitäten auszuschließen, die einem Ausdruck entsprechen, zum Beispiel alle ou=Chicago Einträge außer denen, die auch einem ou=Wrigleyville Attribut entsprechen:

| Bash                                                                      |
|---------------------------------------------------------------------------|
| $(\delta_{i}(\alpha_{i}, dn, -Chicago)(l(\alpha_{i}, dn, -Wriglewille)))$ |

(Nur AD) Um eine Synchronisation für Benutzer in der Heroes Gruppe zu filtern:

#### Bash

(&(objectCategory=Person)(sAMAccountName=\*)(memberOf=cn=Heroes,ou=users,dc=company,dc=com))

(Nur AD) Um eine Synchronisation für Benutzer zu filtern, die Mitglieder der Heroes Gruppe sind, entweder über das Verzeichnis oder durch Nesting:

#### Bash

(&(objectCategory=Person)(sAMAccountName=\*)(memberOf:1.2.840.113556.1.4.1941:=cn=Heroes,ou=users,dc =company,dc=com))

### **Eine Synchronisation testen**

### **⊘** Tip

Bevor Sie eine Synchronisation testen oder ausführen, überprüfen Sie, ob der Directory Connector mit dem richtigen Cloud-Server (z. B. US oder EU) oder selbst gehostetem Server verbunden ist. Erfahren Sie, wie Sie dies mit der Desktop-App oder CLI machen können.

Um zu testen, ob der Directory Connector erfolgreich eine Verbindung zu Ihrem Verzeichnis herstellt und die gewünschten Benutzer und Gruppen ausgibt, navigieren Sie zum **Dashboard**-Tab und wählen Sie die Schaltfläche **Jetzt testen** aus. Wenn erfolgreich, werden Benutzer und Gruppen gemäß den angegebenen Synchronisationsoptionen und Filtern im Directory Connector-Fenster angezeigt:

#### TESTING

You can run tests to see how your directory and sync settings are working. Tests will not sync to your Bitwarden organization.

❀ Test Now

Test since the last successful sync

#### Users

- Cap@test.com
- hulksmash@test.com
- ironman76@test.com
- mjolnir\_rocks@test.com

#### **Disabled Users**

No users to list.

#### **Deleted Users**

No users to list.

#### Groups

- Avengers
  - cap@test.com
  - hulksmash@test.com
  - ironman76@test.com
  - mjolnir\_rocks@test.com

Testergebnisse der Synchronisation

### Starten Sie die automatische Synchronisation

Sobald die Synchronisationsoptionen und Filter konfiguriert und getestet sind, können Sie mit der Synchronisation beginnen. Führen Sie die folgenden Schritte aus, um die automatische Synchronisation mit dem Directory Connector zu starten:

- 1. Öffnen Sie die Directory Connector Desktop-App.
- 2. Navigieren Sie zum Dashboard-Tab.
- 3. Wählen Sie im Abschnitt Synchronisation die Schaltfläche Synchronisation starten.

Sie können alternativ die Schaltfläche Jetzt synchronisieren auswählen, um eine einmalige manuelle Synchronisation auszuführen.

Der Directory Connector beginnt mit dem Abfragen Ihres Verzeichnisses basierend auf den konfigurierten Synchronisationsoptionen und Filtern.

Wenn Sie die Anwendung beenden oder schließen, wird die automatische Synchronisation gestoppt. Um Directory Connector im Hintergrund laufen zu lassen, minimieren Sie die Anwendung oder verbergen Sie sie in der Taskleiste.

#### (i) Note

Wenn Sie den Teams Starter-Tarif haben, sind Sie auf 10 Mitglieder begrenzt. Der Directory Connector zeigt einen Fehler an und stoppt die Synchronisation, wenn Sie versuchen, mehr als 10 Mitglieder zu synchronisieren.

## **U bit**warden

## Synchronisation mit Active Directory: Fehlerbehebung

### Wertgrenze bei der Synchronisierung aus einer Active Directory-Instanz erreicht:

Der Active Directory MaxValRange hat eine Standardeinstellung von 1500. Wenn ein Attribut, z. B. Mitglieder in einer Gruppe, mehr als 1500 Werte hat, gibt Active Directory sowohl ein leeres Mitgliederattribut als auch eine abgeschnittene Liste von Mitgliedern in separaten Attributen bis zum Wert von MaxValRange zurück.

• Sie können die MaxValRange Richtlinie auf einen Wert einstellen, der höher ist als die Nummer der Mitglieder Ihrer größten Gruppe im Active Directory. Lesen Sie in der Microsoft-Dokumentation nach, wie Sie Active Directory-LDAP-Richtlinien mithilfe des Dienstprogramms ntdsutll.exe festlegen.